Handleiding

# Dossier loopbaanonderbreking en tijdskrediet

**Onlinedienst** 

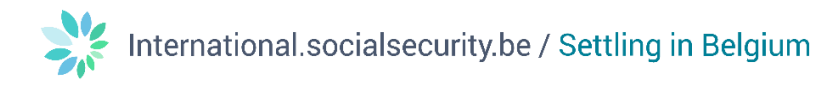

### Inhoud

| Inloggen op het portaal van My Social Security2 |
|-------------------------------------------------|
| De onlinedienst gebruiken2                      |
| Inloggen2                                       |
| Overzichtsscherm                                |
| Resultaten raadplegen4                          |
| Lijst met kennisgevingen4                       |
| Kennisgevingen beheren4                         |
| Parameters invoeren en controleren5             |
| Een nieuwe aanvraag indienen6                   |
| Een werknemer selecteren6                       |
| Een nieuwe aanvraag indienen6                   |
| Een aanvraag annuleren8                         |
| Een bijlage toevoegen9                          |
| Een aanvraag wijzigen10                         |
| Een aanvraag raadplegen11                       |
| Vragen?11                                       |

1

# Inloggen op het portaal van My Social Security

De onlinedienst is beschikbaar voor werkgevers die hun beveiligde toegang hebben geactiveerd via het portaal van My Social Security: <u>Beveiligde toegang voor werkgevers – Sociale zekerheid</u> (socialsecurity.be).

Bij problemen met die beveiligde toegang contacteert u het contactcentrum van My Social Security via <u>Contacteer ons | Zich vestigen in België</u>.

# De onlinedienst gebruiken

#### Inloggen

Ga naar **Dossier loopbaanonderbreking en tijdskrediet - Sociale zekerheid (socialsecurity.be)**. Klik op de knop '**Een aanvraag indienen**'.

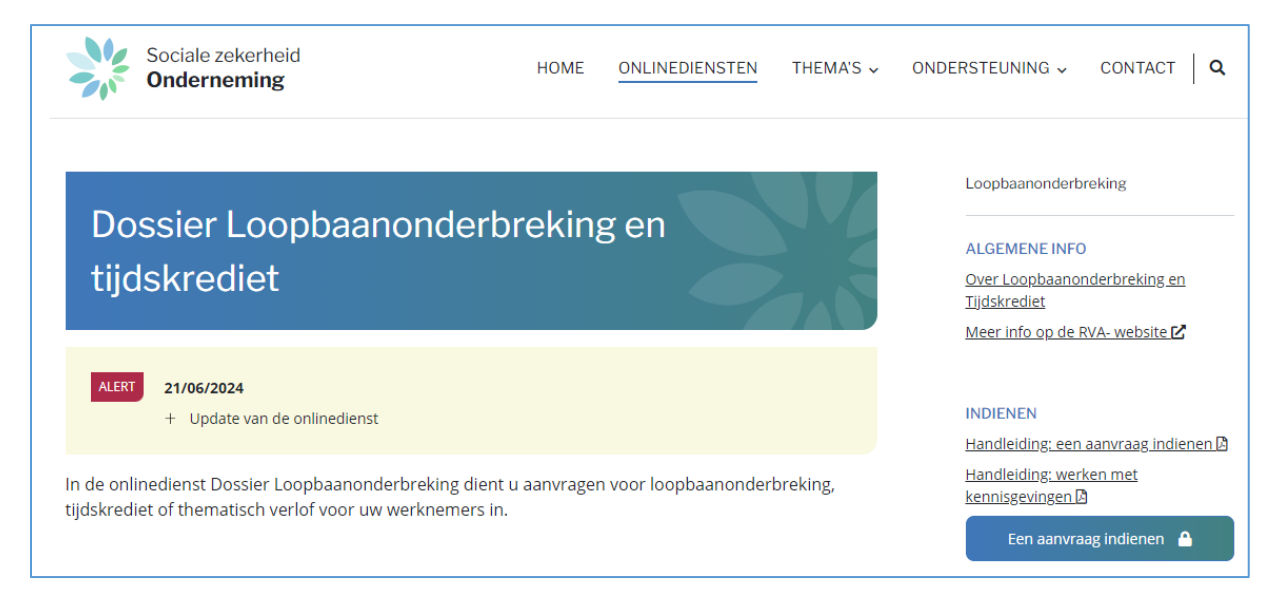

Een nieuw venster wordt geopend. Klik in dat nieuwe venster op de knop 'Zich aanmelden via CSAM'.

2

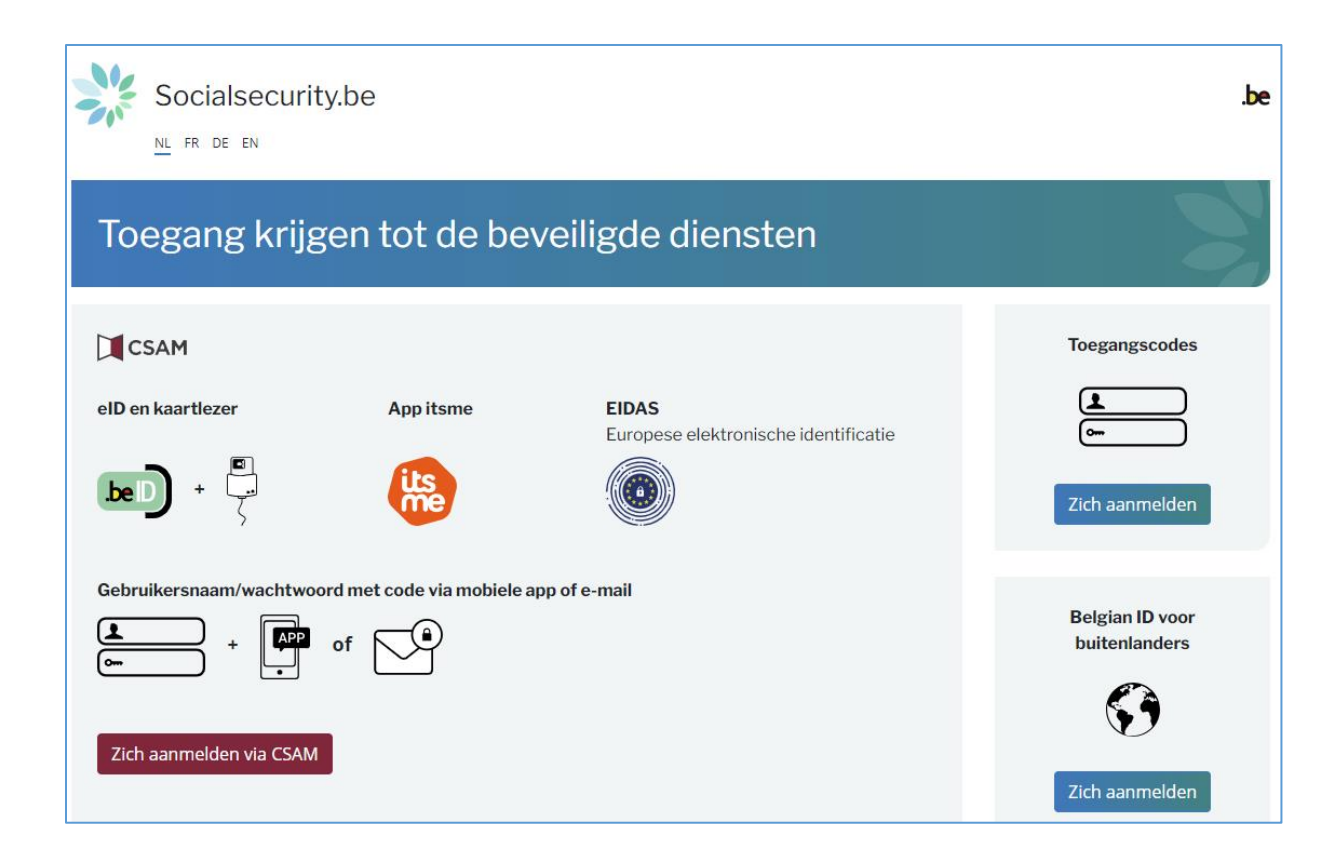

Een nieuw venster wordt geopend. Klik in dat nieuwe venster op de knop '**Aanmelden met een elektronisch identificatiemiddel erkend op Europees niveau**'.

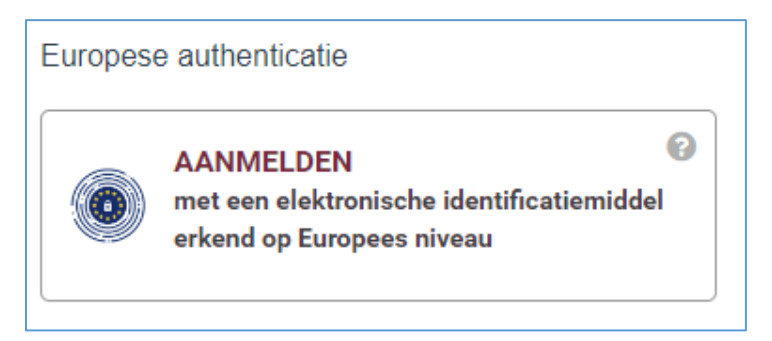

#### Overzichtsscherm

Zodra u bent aangemeld, komt u in de online dienst terecht. Een overzichtsscherm wordt geopend. Op dat scherm kunt u de status raadplegen van de aanvragen die uw werknemers de afgelopen twee jaar hebben ingediend. U kunt de resultaten filteren op onderbrekingskenmerken via de sectie '**Zoeken op kenmerken** van de onderbreking' of u kunt een specifieke werknemer zoeken via de sectie '**Zoeken op werknemer**'.

| Loopbaanonder                               | preking en Tijdskrediet                                                                          |      |
|---------------------------------------------|--------------------------------------------------------------------------------------------------|------|
| Home                                        | Coverzichtsscherm                                                                                |      |
| Dien een nieuwe aanvraag in<br>Instellingen | Zoeken op kenmerken van de onderbreking $pprox$                                                  |      |
| Afmelden                                    | <b>Onderbrekingstype *</b> Loopbaanonderbreking, Medische bijstand, Medische bijstand, Palliat 🔽 |      |
|                                             | Breuk * Voltijdse onderbreking, Vermindering tot 1/2 , Vermindering met 1/3 💟                    |      |
|                                             | Ticketnummer                                                                                     |      |
|                                             | Periode van 16/07/2022 📅 tot 📰 (DD/MM/JJJJ) 📀                                                    |      |
|                                             | Status van de aanvraag * Wordt behandeld door de RVA, Geannuleerd, In afwachting van info we 🗹   |      |
|                                             | Zoeken op werknemer 🚓                                                                            |      |
|                                             | Rijksregisternummer (INSZ)     (999999/999-99)     Kies uit de werknemerslijst Dimona            |      |
|                                             | Reset                                                                                            | eken |

#### Resultaten raadplegen

De aanvragen die overeenkomen met de zoekcriteria worden weergegeven onder 'Resultaat: aanvragen'.

| Resulta | iat: aanvragen |        |                  |                      |                           |              |             |                   |                                     |               |  |
|---------|----------------|--------|------------------|----------------------|---------------------------|--------------|-------------|-------------------|-------------------------------------|---------------|--|
| IN      | sz ≎           | Naam ≎ | Ticketnummer 🗘   | Onderbrekingstype 🗘  | Breuk 🗘                   | Begindatum 🗘 | Einddatum 🗘 | Datum indiening 💲 | Status 🗘                            | RVA-kantoor 🗘 |  |
|         |                |        | 26C-007LX5Y-VJ-Z | Ouderschapsverlof    | Voltijdse<br>onderbreking | 01/09/2024   | 30/09/2024  | 09/07/2024        | In afwachting van info<br>werknemer | HASSELT       |  |
|         |                |        | 04W-002Q1H4-NC-Z | Medische bijstand    | Vermindering met<br>1/5   | 01/09/2024   | 30/09/2024  | 22/05/2024        | In afwachting van info<br>werknemer | BRUSSEL       |  |
|         |                |        | 04W-002RJFT-PF-Z | Medische bijstand    | Voltijdse<br>onderbreking | 01/06/2024   | 30/06/2024  | 11/06/2024        | In afwachting van info<br>werknemer | BRUSSEL       |  |
|         |                |        | 04W-002CTVE-DS-Z | Tijdskrediet         | Vermindering tot<br>1/2   | 01/01/2024   | 31/12/2024  | 21/12/2023        | In afwachting van<br>verwerking RVA | ANTWERPEN     |  |
|         |                |        | 04W-002MT5Y-UK-Z | Ouderschapsverlof    | Voltijdse<br>onderbreking | 01/07/2024   | 31/07/2024  | 06/05/2024        | In afwachting van<br>verwerking RVA | BRUSSEL       |  |
|         |                |        | 04W-002DKBA-9P-Z | Loopbaanonderbreking | Vermindering tot<br>1/2   | 01/02/2024   | 30/04/2024  | 02/02/2024        | In afwachting van info<br>werknemer | KORTRIJK      |  |
|         | 1              |        | 04W-002AKJ6-5D-Z | Tijdskrediet         | Voltijdse<br>onderbreking | 01/09/2022   | 30/11/2022  | 24/08/2022        | Geannuleerd                         | BRUSSEL       |  |

#### Lijst met kennisgevingen

De lijst met elektronische kennisgevingen die de werknemers hebben ingediend, verschijnt onder '**Te** verwerken kennisgevingen'.

| Te | e verwerken kennis         | gevingen |                  |                     |                        |              |             |                   |               |  |
|----|----------------------------|----------|------------------|---------------------|------------------------|--------------|-------------|-------------------|---------------|--|
|    | INSZ \$                    | Naam 🗘   | Ticketnummer 🗘   | Onderbrekingstype 🗘 | Breuk 🗘                | Begindatum 🗘 | Einddatum 🗘 | Datum indiening 🗘 | RVA-kantoor 🗘 |  |
| Ľ  |                            |          | 26C-007MNMV-TL-Z | Ouderschapsverlof   | Vermindering tot 1/2   | 01/08/2024   | 30/09/2024  | 21/06/2024        |               |  |
|    |                            |          | 26C-007LX5Z-0P-Z | Ouderschapsverlof   | Voltijdse onderbreking | 15/10/2024   | 14/01/2025  | 08/07/2024        | LA LOUVIERE   |  |
|    | 2 resultaten (1 pagina(s)) |          |                  |                     | <я <u>1</u> в» ві      |              |             |                   |               |  |

De beheerstabel voor de kennisgevingen is toegankelijk via de knop '**Raadplegen**' helemaal rechts in de lijst.

#### Kennisgevingen beheren

Via de sectie 'Te verwerken kennisgevingen' hebt u verschillende opties.

U kunt voorstellen om de kennisgevingen van de werknemer uit te stellen. Voer daarvoor de gevraagde begindatum in het veld '**van**' in en klik vervolgens op de knop '**Uitstellen**'.

| Kennisgeving van uv     | v werknemer             |
|-------------------------|-------------------------|
| Je werknemer            |                         |
| Ticketnummer            | 26C-007MNMV-TL-Z        |
| Je gekozen onderbreking | Ouderschapsverlof (1/2) |
| van                     | 01/08/2024              |
| Einddatum               | 30/09/2024              |
|                         | Uitstellen              |

U kunt ook een bijlage toevoegen indien nodig (bijvoorbeeld een attest dat de werknemer u heeft bezorgd).

Klik daarvoor op de knop 'Bestand kiezen' en selecteer het bestand op uw computer.

| be bigevoedde attesten                                                                                                    |  |
|----------------------------------------------------------------------------------------------------|--|
| Documentnaam Visualiseren                                                                                                    |  |
| Geen registratie.                                                                                                    |  |
| Bestand kiezen Geen bestand gekozen                                                                                                    |  |
| 9 U kunt een scan of een leesbare foto opladen (bestanden tot 2 Mb in pdf- of jpeg-formaat) van de stukken die nodig zijn om uw dossier te behandelen. |  |

Tot slot kunt u beslissen of u de kennisgevingen van de werknemer aanvaardt of niet. U kunt ze weigeren door op '**Weigeren**' te klikken of u kunt ze aanvaarden door op '**Valideer en verstuur**' te klikken.

| <ul> <li>Ik ga akkoord dat alle communicatie via mijn E-box verloopt.</li> <li>Ik bevestig dat alle gegevens op dit formulier correct zijn. Ik verbind mij ertoe elke wijziging van deze gegevens onmiddellijk te melden. *</li> </ul> |          |                      |
|----------------------------------------------------------------------------------------------------|----------|----------------------|
|                                                                                                    | Weigeren | Valideer en verstuur |

#### Parameters invoeren en controleren

Onder 'Instellingen' in het linkermenu moet u ervoor zorgen dat uw contactgegevens correct zijn ingevuld.

| Contactpersoon /-dienst |                    |  |
|-------------------------|--------------------|--|
| Naam (dienst/persoon) * | naam               |  |
| Voornaam                | voornaam           |  |
| Telefoonnummer          | 0987654321         |  |
| Gsm                     | 0495781265         |  |
| E-mailadres *           | 20240618hr@onem.be |  |

5

Controleer ook dat u de juiste sector heeft geselecteerd.

| Selecteer | rje sector * | Publieke sector | Privésector |
|-----------|--------------|-----------------|-------------|

Vink tot slot de optie '**Werknemers mogen me elektronische kennisgevingen toesturen**' aan als u elektronische kennisgevingen wenst te ontvangen.

| Elektronische kennisgeving                                    |         |
|---------------------------------------------------------------|---------|
| Werknemers mogen me elektronische kennisgevingen<br>toesturen | V       |
|                                                               | Opslaan |

#### Een nieuwe aanvraag indienen

#### Een werknemer selecteren

Om een werknemer te selecteren, klik op 'dien een nieuwe aanvraag in'.

|                                                               | Selectie van de werknemer                                                                                                    |  |  |  |  |  |
|---------------------------------------------------------------|----------------------------------------------------------------------------------------------------|--|--|--|--|--|
| Uw onderneming telt minder dan 100 werknemer                  | Jw onderneming telt minder dan 100 werknemers, u kunt een werknemer manueel invoeren of via het Personeelsbestand selecteren. |  |  |  |  |  |
| Om een werknemer te selecteren in het Persone                 | Om een werknemer te selecteren in het Personeelsbestand, klik hier.                                                           |  |  |  |  |  |
| Manuele invoer :                                              |                                                                                                    |  |  |  |  |  |
|                                                               |                                                                                                    |  |  |  |  |  |
| Rijksregisternummer * :                                       |                                                                                                    |  |  |  |  |  |
| Werknemerscode * :                                            | <ul> <li>Bediende</li> <li>Arbeider</li> </ul>                                                                                |  |  |  |  |  |
| Paritair comité * :<br>Contact e-mailadres van uw werknemer : |                                                                                                    |  |  |  |  |  |
| * Verplichte velden                                           | Selecteren                                                                                                    |  |  |  |  |  |

Vervolgens kunt u een werknemer selecteren door te klikken op de link 'Om een werknemer te selecteren in het personeelsbestand, klik hier' of het rijksregisternummer van de werknemer rechtstreeks in het overeenkomstige veld invoeren.

Wanneer u alle velden hebt ingevuld, klikt u op 'Selecteren'.

#### Een nieuwe aanvraag indienen

De werknemer is nu geselecteerd. Om een aanvraag voor de werknemer in te dienen, klikt u op '**Dien een** nieuwe aanvraag in' in het linkermenu.

|                                 | Dien een nieuwe aanvraag in                                                   |          |  |  |  |
|---------------------------------|-------------------------------------------------------------------------------|----------|--|--|--|
| Arbeider / Vrouw                | 121.00 : schoonmaak                                                           |          |  |  |  |
| De werknemer wil zijn pr        | restaties (geheel of gedeeltelijk) onderbreken *                              |          |  |  |  |
| O om tijdskrediet te            | e nemen                                                                       |          |  |  |  |
| ○ om ouderschapsverlof te nemen |                                                                               |          |  |  |  |
| om bijstand te ve               | erlenen aan een ernstig ziek gezins- of familielid                            |          |  |  |  |
| O om te zorgen voo              | or een persoon die ongeneeslijk ziek is en zich in een terminale fase bevindt |          |  |  |  |
| om een verlof vo                | or mantelzorg te nemen                                                        |          |  |  |  |
| * Verplichte velden             |                                                                               | /olgende |  |  |  |

Kies in dit scherm het juiste type onderbreking en klik op '**Volgende**'. Volg de instructies op het scherm om de verschillende velden in te vullen.

Wanneer u de aanvraag invult, krijgt u een scherm met de vraag om de kenmerken van de volledige of gedeeltelijke onderbreking in te voeren, waaronder de arbeidsregeling voor en tijdens de onderbreking. Dient u een aanvraag in voor een werknemer die deeltijds werkt voor verschillende werkgevers? Vink dan het vakje **'Tewerkstelling bij meerdere werkgevers**' aan.

| Bediende / Vrouw                                                                                                    |                                                                | 200.00                         | : nat. aanv. pc                  | voor bedienden      |                        |                       |           |
|----------------------------------------------------------------------------------------------------|----------------------------------------------------------------|--------------------------------|----------------------------------|---------------------|------------------------|-----------------------|-----------|
|                                                                                                    |                                                                | Туре                           | oudersch                         | apverlof            |                        |                       |           |
| $\bigcirc$ volledig $\bigcirc$ volledig met flexibiliseri                                                                             | ng $\bigcirc$ de helft $\bigcirc$ d                            | de helft met flex              | ibilisering O                    | een vijfde 🔿 eer    | n tiende               |                       |           |
| <ul> <li>Als werkgever kan je instemmen met</li> <li>een volledige onderbreking in</li> <li>een halftijdse onderbreking vo</li> </ul> | het nemen van:<br>periodes van 1 week<br>oor een periode van 1 | of een veelvou<br>maand of een | d ervan. Een w<br>veelvoud ervan | eek komt overeer    | ı met 7 opeenvolgen    | de kalenderdagen;     |           |
|                                                                                                    |                                                                | Ond                            | derbroken                        | periode             |                        |                       |           |
| Beg                                                                                                    | indatum * :                                                    |                                | (formaa                          | t: dd/mm/jjjj)      |                        |                       |           |
| Ei                                                                                                    | nddatum * :                                                    |                                | ) 🛄 (formaa                      | t: dd/mm/jjjj)      |                        |                       |           |
|                                                                                                    |                                                                | Norm                           | ale arbeid                       | sregeling           |                        |                       |           |
| Vóór deze aanvraag ouderschapsverlof v                                                                                                | vas deze werknemer t                                           | tewerkgesteld m                | net een arbeids                  | overeenkomst var    | n *:uur                | min per week.         |           |
| Een voltijds uurrooster bedraagt *:                                                                                                   | uur min j                                                      | per week.                      |                                  |                     |                        |                       |           |
| Het arbeidsregime tijdens de onderbrekin                                                                                              | g bedraagt *:                                                  | uur                            | min per week.                    |                     |                        |                       |           |
| Tewerkstelling bij meerdere werkgev                                                                                                   | vers ?                                                         |                                |                                  |                     |                        |                       |           |
| Commentaar                                                                                                    |                                                                |                                |                                  |                     |                        |                       |           |
|                                                                                                    |                                                                |                                |                                  |                     |                        | 200 karakters         | resterend |
| De werknemer heeft mij op datum van * :                                                                                               |                                                                | 💷 (formaat: dd                 | /mm/jjjj) schrift                | elijk in kennis ges | teld dat hij de presta | ties wil verminderen. |           |
| Verplichte velden                                                                                                    |                                                                |                                |                                  |                     |                        |                       |           |

In het geval van een volledige of gedeeltelijke onderbreking bij slechts één werkgever, moet de werknemer het RVA-kantoor ook een 'aangifte van tewerkstelling' bezorgen als bewijs van de prestaties bij de andere werkgever(s).

Zodra u alle verplichte velden hebt ingevuld, komt u in het bevestigingsscherm terecht. Controleer of alle informatie correct is. Als u een fout hebt gemaakt, kunt u teruggaan door op '**Vorige**' te klikken.

| Bevestiging                                                                                                    |        |
|----------------------------------------------------------------------------------------------------|--------|
| A Wettelijke vermelding                                                                                                    |        |
| Elke foutieve verklaring kan aanleiding geven tot vervolgingen.                                                                             |        |
| De aanvraag betreft ouderschapsverlof, voltijdse onderbreking van de prestaties, van 21/06/2024 tot 31/07/2024.                             |        |
| Vóór deze aanvraag ouderschapsverlof was deze werknemer tewerkgesteld met een arbeidsovereenkomst van 40 uur 00 min                         |        |
| Een voltijds uurrooster bedraagt 40 uur 00 min                                                                                              |        |
| De werknemer heeft mij op datum van 17/06/2024 schriftelijk in kennis gesteld dat hij de prestaties wil verminderen.                        |        |
| Is er een stelsel van arbeidsduurvermindering (ADV of een gelijkwaardig systeem)? : Nee                                                     |        |
| -                                                                                                    |        |
| V Ik wil graag een bevestigingsmail krijgen                                                                                                 |        |
| Sk bevestig dat alle gegevens op dit formulier correct zijn. Ik verbind mij ertoe elke wijziging van deze gegevens onmiddellijk te melden.* |        |
| * Verplichte velden                                                                                                    |        |
| Vorige                                                                                                    | stigen |

# Zodra de aanvraag is bevestigd, ontvangt u een ticketnummer. Dat is het bewijs dat de aanvraag is ingediend.

| Bericht van ontvangst                                                                                                    |
|----------------------------------------------------------------------------------------------------|
|                                                                                                    |
| Aan deze aanvraag werd een uniek ticketnummer toegekend. Dat dient om uw elektronische aanvraag op te volgen : 04W-002RJJN-LQ-Z    |
|                                                                                                    |
| Gegevens over de onderbreking                                                                                                    |
| De aanvraag betreft ouderschapsverlof, voltijdse onderbreking van de prestaties, van 21/06/2024 tot 31/07/2024.                    |
| De werknemer moet deze aanvraag vervolledigen via de webtoepassing voor de burgers "Dossier Loopbaanonderbreking en tijdskrediet". |
|                                                                                                    |

#### Een aanvraag annuleren

Om een aanvraag die u al hebt ingediend te annuleren, klikt u op '**Annulatie**' in het linkermenu. Kies de juiste aanvraag en klik op '**Volgende**'.

Bevestig de annulering door het betreffende vakje aan te vinken en op 'Bevestigen' te klikken.

| Bevestiging : Annulatie van de onderbreking                                                                                                    |    |
|----------------------------------------------------------------------------------------------------|----|
| Wettelijke vermelding     Elke foutieve verklaring kan aanleiding geven tot vervolgingen.                                                                                                    |    |
| De aanvraag betreft annulatie van uw ouderschapsverlof, voltijdse onderbreking van de prestaties, van 21/06/2024 tot 31/07/2024.                                                             |    |
| Uniek ticketnummer van de aanvraag ingebracht door uw werkgever is : 04W-002RJJN-LQ-Z                                                                                                    |    |
| Vóór deze aanvraag om tijdskrediet was deze werknemer tewerkgesteld in het kader van een arbeidsovereenkomst van 40:00 uren per week<br>Een voltijds uurrooster bedraagt 40:00 uren per week |    |
| <ul> <li>Ik wil graag een bevestigingsmail krijgen</li> <li>Ik bevestig dat ik mijn aanvraag wil annuleren. *</li> </ul>                                                                     |    |
| * Verplichte velden Bevestig                                                                                                    | en |

Op het scherm verschijnt een bericht van ontvangst dat bevestigt dat de aanvraag is geannuleerd.

|   | Bericht van ontvangst : Annulatie van de onderbreking                                                                                                    |
|---|----------------------------------------------------------------------------------------------------|
|   | Aan deze aanvraag werd een uniek ticketnummer toegekend. Dat dient om uw elektronische aanvraag op te volgen : 04W-002RJJN-MR-Z<br>Uniek ticketnummer van dit deel van de aanvraag : 04W-002RJJN-LQ-Z |
|   | Gegevens over de onderbreking                                                                                                    |
| - | De aanvraag betreft annulatie van uw ouderschapsverlof, voltijdse onderbreking van de prestaties, van 21/06/2024 tot 31/07/2024.                                                                      |

Annuleren is mogelijk zolang de werknemer het eigen deel van de aanvraag nog niet heeft voltooid.

#### Een bijlage toevoegen

Als u de vereiste bijlage niet kon toevoegen bij de indiening van uw aanvraag, kunt u dat later alsnog doen. Klik op **'Bijgevoegde stukken'** in het linkermenu en kies de juiste aanvraag.

| Bijgevoegde stukken                                                                                                    |                         |  |  |
|----------------------------------------------------------------------------------------------------|-------------------------|--|--|
| Arbeider / Vrouw                                                                                                    | 121.00 : schoonmaak     |  |  |
| Facultatieve documenten                                                                                                    |                         |  |  |
| Ondernemings-cao                                                                                                    | Nog niet ontvangen stuk |  |  |
| U kunt een scan of een leesbare foto opladen (bestanden tot 2 Mb in pdf- of jpeg-formaat) van de stukken die nodig zijn om uw dossier te behandelen.<br>Ondernemings-cao ▼ Bestand kiezen Geen bestand gekozen<br>Bevestigen<br>* Verplichte velden |                         |  |  |

U kunt de bijlage toevoegen door op '**Bestand kiezen**' te klikken. Zodra het bestand is geüpload, moet u opnieuw op '**Bevestigen**' klikken.

| Bijgevoegde stukken                                                                                             |                                                                                                    |          |
|----------------------------------------------------------------------------------------------------|----------------------------------------------------------------------------------------------------|----------|
| 1                                                                                                    |                                                                                                    |          |
| Arbeider / Vrouw                                                                                                | 121.00 : schoonmaak                                                                                   |          |
| De aanvraag betreft tijdskrediet, voltijdse                                                                     | onderbreking van de prestaties, van 01/09/2024 tot 30/06/2025.                                        |          |
|                                                                                                    | Facultatieve documenten                                                                               |          |
| Ondernemings-cao                                                                                                |                                                                                                    |          |
| III and the second second second second second second second second second second second second second second s |                                                                                                    | - deler  |
| U kunt een scan of een leesbare toto opi                                                                        | aden (bestanden tot 2 wb in pdf- of jpeg-formaat) van de stukken die nodig zijn om uw dossier te bena | indelen. |
| Andere ✓ Bestand kiezen Geen bes                                                                                | stand gekozen                                                                                         |          |
| Gelieve het stuk te omschrijven * :                                                                             |                                                                                                    |          |
|                                                                                                    |                                                                                                    |          |
|                                                                                                    |                                                                                                    |          |
|                                                                                                    |                                                                                                    |          |
|                                                                                                    |                                                                                                    |          |
| 200 karakters resterend                                                                                         |                                                                                                    |          |
| Klik op « Bevestigen » om de bijlage t                                                                          | te verzenden.                                                                                         |          |
|                                                                                                    |                                                                                                    |          |
| Bevestigen                                                                                                    |                                                                                                    |          |

Zodra de bewerking is voltooid, verschijnt het bericht 'Veranderingen toegepast'.

|                                                                                                    | Bijgevoegde stukken                                                                                                |
|----------------------------------------------------------------------------------------------------|----------------------------------------------------------------------------------------------------|
| Arbeider / Vrauw                                                                                                   | 121.00 - sebeermaak                                                                                                |
| De aanvraag betreft tijdskrediet, voltijdse                                                                        | arbreking van de prestaties, van 01/09/2024 tot 30/06/2025.                                                        |
|                                                                                                    | Facultatieve documenten                                                                                            |
| Ondernemings-cao                                                                                                   |                                                                                                    |
| U kunt een scan of een leesbare toto op<br>Andere V Bestand kiezen Geen bes<br>Gelieve het stuk te omschrijven * : | (bestanden tot 2 Mb in pdf- of jpeg-formaat) van de stukken die nodig zijn om uw dossier te behandelen.<br>gekozen |
| 200 karakters resterend<br>Bevestigen                                                                              |                                                                                                    |
| Veranderingen toegepast.<br>* Verplichte velden                                                                    |                                                                                                    |

#### Een aanvraag wijzigen

Door in het linkermenu op '**Wijziging**' te klikken, komt u in het scherm terecht waar u de einddatum van de aanvraag kunt wijzigen. Selecteer de aanvraag die u wilt wijzigen.

Opgelet: Je kunt via dit scherm enkel de einddatum van de onderbreking wijzigen. Wil je iets anders wijzigen? Annuleer dan je aanvraag en dien een nieuwe aanvraag in.

| ,                                                                                                    | Wijziging van een aanvraag                                                                                                    |            |  |  |
|----------------------------------------------------------------------------------------------------|----------------------------------------------------------------------------------------------------|------------|--|--|
|                                                                                                    |                                                                                                    |            |  |  |
| Albeider / Viouw                                                                                                    | 121.00 . Schoolinidak                                                                                                    |            |  |  |
|                                                                                                    | Wijziging van een aanvraag                                                                                                    |            |  |  |
| Type onderbreking :<br>onderbreking regime :<br>Begindatum van de onderbreking :<br>Einddatum van de onderbreking * :<br>Uurrooster :<br>Voltijds uurrooster :<br>Ticketnummer :<br>Commentaar : | tijdskrediet<br>volledig<br>01/09/2024<br>30/06/2025 (formaat : dd/mm/jjjj)<br>24:00 uren per week<br>38:00 uren per week<br>04W-002RJHQ-DE-Z |            |  |  |
| Datum schriftelijke kennisgeving :                                                                                                    | 200 karakters resterend<br>01/07/2024                                                                                                    |            |  |  |
| * Verplichte velden                                                                                                    |                                                                                                    | Bevestigen |  |  |

Wijzig vervolgens de einddatum. Klik dan op '**Bevestigen**'. Op het scherm verschijnt een bericht van ontvangst dat bevestigt dat de wijziging is doorgevoerd.

10

| Bericht van ontvangst : Wijziging van een onderbreking                                                                                                    |  |
|----------------------------------------------------------------------------------------------------|--|
| Aan deze aanvraag werd een uniek ticketnummer toegekend. Dat dient om uw elektronische aanvraag op te volgen : 04W-002RJHR-CG-Z<br>Uniek ticketnummer van dit deel van de aanvraag : 04W-002RJHQ-DE-Z |  |
| Gegevens over de onderbreking                                                                                                    |  |
| De aanvraag betreft een wijziging van uw tijdskrediet, voltijdse onderbreking van de prestaties, van 01/09/2024 tot 29/06/2025.                                                                       |  |

Wijzigingen zijn mogelijk zolang de werknemer het eigen deel van de aanvraag nog niet heeft voltooid.

#### Een aanvraag raadplegen

Als u in het linkermenu op '**Consultatie**' klikt, komt u in het scherm terecht waar u de details van de aanvraag kunt bekijken. Selecteer de aanvraag waarvoor u de gegevens wilt raadplegen.

| Een aanvraag raadplegen              |                               |  |  |
|--------------------------------------|-------------------------------|--|--|
| Arbeider / Vrouw 121.00 : schoonmaak |                               |  |  |
|                                      | Gegevens over de onderbreking |  |  |
| Type onderbreking :                  | tijdskrediet                  |  |  |
| onderbreking regime :                | volledig                      |  |  |
| Begindatum van de onderbreking :     | 01/09/2024                    |  |  |
| Einddatum van de onderbreking :      | 29/06/2025                    |  |  |
| Uurrooster :                         | 24:00 uren per week           |  |  |
| Voltijds uurrooster :                | 38:00 uren per week           |  |  |
| Ticketnummer :                       | 04W-002RJHR-CG-Z              |  |  |
| Commentaar :                         |                               |  |  |
| Datum schriftelijke kennisgeving :   | 01/07/2024                    |  |  |

Raadplegen blijft mogelijk zolang de werknemer het eigen deel van de aanvraag nog niet heeft ingevuld.

# Vragen?

Als u vragen hebt, ga dan naar <u>Contacteer ons | Zich vestigen in België</u> en neem contact met ons op.